## NOTE DI RILASCIO FoodFenice rel. 4.00

## SUBITO DOPO AVER EFFETTUATO L'AGGIORNAMENTO E' INDISPENSABILE ESEGUIRE LA COMPATTAZIONE DEI DATI.

## L'aggiornamento porta alla nuova generazione di FoodFenice con denominazione: FoodFenice NG

I passi per istallare la nuova versione:

- 1) Cambiare risoluzione video e portarla a 1024x768
- 2) Unzippare aggfood400.zip
- 3) Istallare Runtime
- 4) Istallare aggspecpfood400.exe

5) Istallare il Font che si trova sotto la cartella c:\foodfenice→ *fenwick outline.oft* cliccando col tasto destro e scegliendo l'opzione: "istalla su tutte le utenze"

6) Istallare aggfood400